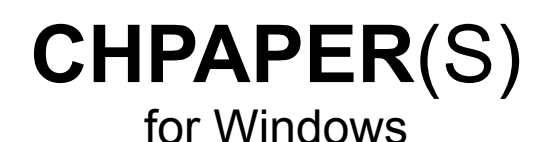

## Version 7.0 English/German

## ©T. Stoll

## CIS: [100013,1525]

### Windows Utility to replace the desktop wallpaper with given Files Extension for Filemanager ScreenSaver

### These Files are CHPaper(s)

- CHPAPER.WRI
- CHPAPER.INI
- CHPAPER.EXE
- CHPAPERS.EXE
- CHPEXT.DLL
- CHPSCR.SCR
- CHPTEXT.DLL
- CHPHLP.HLP

SAMPLE ini

executable windows program for windows 3.1 executable windows program for windows 3.1 extension for FileManager for windows 3.1 ScreenSaver for windows 3.1 DLL with textresources Windows Helpfile

#### The following Packets are available on CompuServe:

CHPAPE.zip

CHPDOC.zip CHPEXF.zip CHPEXS.zip CHPEXT.zip CHPTEXT.zip CHPSCR.zip CHPHLP.zip chpaper.wri, chpaper.ini, chpaper.exe, chpapers.exe, chpext.dll, chpscr.scr, chphlp.hlp chpaper.wri, chpaper.ini chpaper.exe chpapers.exe chpext.dll chptext.dll chpscr.scr chphlp.hlp

# Changes

| Version 1.0       | First Version of CHDAPED                                                                                                    |
|-------------------|----------------------------------------------------------------------------------------------------|
| Version 1.01      | FISE VEISION OF CHEAPER                                                                                                    |
| Version 1.02      | never was released                                                                                                    |
|                   | Generation of CHPAPERS from CHPAPER<br>Shareware Box added<br>Pandom selection of pictures are now possible                                                |
| Version 1.03      | random selection of pictures are now possible                                                                                                    |
|                   | Pause-Key function<br>Information on screen which the next picture will be<br>This documents was enhanced with prober description of all keys              |
| Version 1.04      | Now BOSS-Key gets a Boss-Box<br>BOSS-Picture removed and a BOSS-Section added                                                                              |
| Version 2.02      | Timer and Random section-selection in BOSS-BOX added                                                                                                    |
| Venele # 0.00e    | CHPEXT.DLL written                                                                                                    |
| version 2.02a     | CHPSCR.SCR written (There are maybe bugs to remove)                                                                                                    |
| Version 3.0       |                                                                                                    |
| Version 3.1       | CHPAPERS.EXE lot of overnead deleted and improved                                                                                                    |
|                   | CHPSCR.SCR bugs removed<br>CHPAPER EXE now can also instal EXT and SCR                                                                                     |
| Version 4.0       |                                                                                                    |
|                   | Now sounds are implemented<br>Bug fixed to free all memory<br>CHPAPER now with enhanced preview function<br>CHPAPER one and Security Descl.                |
| Version 4.1       | CHARER can can sound nom condor-rane                                                                                                    |
|                   | Checking if entries in CHPAPER.INI are correct<br>Resetting wring entries to UserLevel (PowerUser)                                                         |
| Version 4.2a      | Some routines enhanced<br>ScreenSaver extended with Puzzle and Keyboard animation                                                                          |
| Version 4.3a      | Start ScreenSaver Hom Desabox                                                                                                    |
| Version 4 4 ' 4 6 | ScreenSaver enhanced                                                                                                    |
| Ver3ion 4.4 4.0   | Lot's of stuff enhanced                                                                                                    |
|                   | Now it supports also different languages<br>ENGLISH and GERMAN support for BossBox and Register                                                            |
| Version 4.7       | Additional Sound support added                                                                                                    |
| Version 5.0       | Bottor Working of Earl Box of or in the Err                                                                                                    |
|                   | Some warning Messages from compiler corrected<br>Compiler-Files optimized for different compilations<br>Shareware and Full version of obtect-files solited |
| Version 5.1       | Information Display is now improved. It's displayed as a window for 3 seconds                                                                              |
| Version 5.6       |                                                                                                    |
| Version 6.0       | Now with windows Helpfile                                                                                                    |
| Version 7 (       | Easy installation                                                                                                    |
|                   | -                                                                                                    |

Shareware Protection added

# How to Install CHPAPER

Copy CHPAPER to your local Harddisk or to a serverdisk

add at WIN.INI at RUN Line Examples: RUN=CHPAPER.exe or

RUN=S:\WA\TOOLS\CHPAPER.exe

(if its in a path directory)

(if its not in a path directory)

add it to the StartUp Group of Programm Manager with option TI.

# How to Install CHPEXT

## Copy CHPEXT to your local Harddisk or to a serverdisk

add at WINFILE.INI the following line

[AddOns] CHPEXT=C:\Windows\ADDONS\chpext.dll (Modify the path to your needs)

# How to Install CHPSCR

## Copy CHPSCR to your local Harddisk or to a serverdisk

It must be in the same directory as the other screensavers. Look for the file CONTROL.EXE. Before you can use CHPSCR, you have to install CHPAPER with all sections

**NOTE:** If you use Puzzle for CHPSCR, then you should only take picture which have the same size as your display. If you use WindowMove take pictures which aren't so big as the screen is.

# What can you do with CHPAPER

## 1. Replace the desktop Wallpaper:

#### Parameters:

None Replace desktop wallpaper with next picture

TI Timer show every TIME Second a new paper ED Edit the entries of CHPAPER

(Note the option must be written in CAPITAL LETTERS)

#### Samples of calls

CHPAPER CHPAPER TI CHPAPER ED

### 2. BOSSKEY:

IF YOU are in an office and can't have sexy picture at desktop, but you like them:

- 1. If you have it installed at the run or load line (or perhaps in the StartUp Group of Program-Manager) press ScrollLock befor start windows to get the BossPicture.
- 2. If you have it startet using the TI function press ScrollLock to get the BossPicture. Release the ScrollLock key to get the next Picture.

## 3. Change picture to next one:

Press ScrollLock to get the BossPicture.

### 4. FINISH:

you

- 1. Press ScrollLock to get the BossPicture.
- 2. Press QUIT-BUTTON.

# **Explanation of CHPaper.ini**

------ start of CHPAPER.INI ------[CHPEXT] Section for CHPEXT only TIMER=10 How many pictures are to be processed [CHPAPER] SectionName PowerUser=0 Default is 0 and no Entrie in INI (read next Chapter for mor details) MAZE\_TIMER\_MILL=5 Default is 200 MillSecs (Puzzle-Timer to move point) Language=0 English Default is 0 (0 100 German) ENTRY=10 How many pictures are to be processed ENTRYAKT=4 next picture to show SECTION ACT=3 Actual Section SECTION ENTRY=11 Section count S0=CHPAPER Section Name S1=4VGA S2=8VGA S3=GVGA S4=XVGA S5=ASTRO S6=AUTO S7=CARTOON S8=GRAPHIC S9=MENSCHEN S10=NATUR TIMER=12 multiplicatior for next picture at option TI TIMER\*TIMER NORMAL IN MILLSEC TIMER NORMAL IN MILLSEC=5000 Timer in milliseconds (maximum is 60000, minimum not less than 500) TIMER\_BOSS\_IN\_MILLSEC=1050 Time to look for bosskey (maximum is 60000, minimum not less than 500) CHPSCR\_TIMER=2 Every 60 seconds will the ScreenSaver change to the next picture CHPEXT TIMER=30000 Every 30 Seconds will the next picture be displayed INFORM\_TICKS=8 Time to show the info bottom left INFORM=1 Show information on bottom left of screen SOUND=1 Beep on Bosskey and pause RANDOM=0 Enable Random selection Enable replace if active window is Fullscreen FULLSCREEN=0 BOSS=R:\DEV\!SAMPL\BILDER\STPETER\13640 4.bmp picture to show as BOSS Directory=C:\W\BMP last directory of seletion F0=C:\W\BMP\babe03.bmp picture 1 to show FK0=C C means only CENTER the picture once F1=C:\W\BMP\body.bmp picture 2 to show FK1=K K means put the picture as many as possible on the screen F2=C:\W\BMP\hotrod.bmp FK2=C F3=C:\W\BMP\ntreal.bmp FK3=C F4=C:\W\BMP\paulina2.bmp FK4=C F5=C:\W\BMP\babe03 l.bmp FK5=K F6=C:\W\BMP\snap7.bmp FK6=C F7=C:\W\BMP\si7.bmp FK7=C F8=C:\W\BMP\snap6.bmp FK8=C F9=C:\W\BMP\babe03\_k.bmp FK9=K F10=W:\arkaden.bmp FK10=C ----- end of CHPAPER.INI ----defaults: TIMER\_NORMAL\_IN\_MILLSEC=5000 TIMER\_BOSS\_IN\_MILLSEC=1050 INFORM\_TICKS=5 Directory=C:\WINDOWS TIP's If you like to change the paper only all minutes set TIMER NORMAL IN MILLSEC to 60000 and TIMER to the minutes you like 1 for 1 minute 2 for 2 minutes etc... (The programm use then very very few time to change the paper. As bigger the TIMER\_NORMAL\_IN\_MILLSEC is as slower will the machine be). Remark CHPAPER ©T. Stoll Page 5

#### CHPAPER Version 7.0 ©T. Stoll

Don't edit anything in CHPaper.ini except the TIMER\_NORMAL\_IN\_MILLSEC and TIMER\_BOSS\_IN\_MILLSEC all other options may be modified with CHPAPER.EXE ED

6

Page

## Explanation of CHPaper.ini PowerUser

// CHECK for TimerSettings in CHPAPER.ini switch (PowerUser) { case 0: MinTIMER= MaxTIMER= MinTIMER\_NORMAL\_IN\_MILLSEC= MaxTIMER NORMAL IN MILLSEC= MinTIMER\_BOSS\_IN\_MILLSEC= MaxTIMER\_BOSS\_IN\_MILLSEC= MaxTHALK\_BOSS\_IN\_ MinCHPEXT\_TIMER= MaxCHPEXT\_TIMER= MinCHPSCR\_TIMER= MaxCHPSCR\_TIMER= break; case 1: MinTIMER= MaxTIMER= MinTIMER\_NORMAL\_IN\_MILLSEC= MaxTIMER\_NORMAL\_IN\_MILLSEC= MinTIMER\_BOSS\_IN\_MILLSEC= MaxTIMER\_BOSS\_IN\_MILLSEC= MinCHPEXT\_TIMER= MaxCHPEXT\_TIMER= MinCHPSCR\_TIMER= MaxCHPSCR\_TIMER= break; case 2: MinTIMER= MaxTIMER= MinTIMER\_NORMAL\_IN\_MILLSEC= MaxTIMER\_NORMAL\_IN\_MILLSEC= MinTIMER BOSS IN MILLSEC= MaxTIMER\_BOSS\_IN\_MILLSEC= MinCHPEXT\_TIMER= MaxCHPEXT\_TIMER= MinCHPSCR\_TIMER= MaxCHPSCR\_TIMER= break; case 3: MinTIMER= MaxTIMER= MinTIMER NORMAL IN MILLSEC= MaxTIMER NORMAL IN MILLSEC= MinTIMER\_BOSS\_IN\_MILLSEC= MaxTIMER BOSS IN MILLSEC= MinCHPEXT\_TIMER= MaxCHPEXT\_TIMER= MinCHPSCR\_TIMER= MaxCHPSCR TIMER= break; case 4: MinTIMER= MaxTIMER= MinTIMER NORMAL IN MILLSEC= MaxTIMER NORMAL IN MILLSEC= MinTIMER\_BOSS\_IN\_MILLSEC= MaxTIMER\_BOSS\_IN\_MILLSEC= MinCHPEXT\_TIMER= MaxCHPEXT\_TIMER= MinCHPSCR\_TIMER= MaxCHPSCR TIMER= break; case 5: MinTIMER= MaxTIMER= MinTIMER NORMAL IN MILLSEC= MaxTIMER\_NORMAL\_IN\_MILLSEC= MinTIMER\_BOSS\_IN\_MILLSEC= MaxTIMER\_BOSS\_IN\_MILLSEC= MinCHPEXT\_TIMER= MaxCHPEXT\_TIMER= CHPAPER ©T. Stoll

**PowerUser Level 0** 240; 960; 30000; 55000; 1050: 10000; 30000; 55000: 32: 30000; **PowerUser Level 1** 180; 1200; 30000: 55000; 1050; 12000: 30000; 55000; 32. 30000: PowerUser Level 2 160; 1600; 30000: 55000: 1050; 14000; 25000; 55000; 32; 30000: PowerUser Level 3 140; 1800; 30000; 55000: 1050; 16000; 25000; 55000; 32; 30000; **PowerUser Level 4** 120; 2000; 30000; 55000; 1050; 18000; 25000; 55000; 32; 30000; **PowerUser Level 5** 100; 3000: 30000; 55000; 1050; 30000; 25000; 55000;

Page 7

CHPAPER Version 7.0 ©T. Stoll MinCHPSCR TIMER= 16; MaxCHPSCR TIMER= 30000: break: **PowerUser Level 6** case 6: MinTIMER= 80; MaxTIMER= 4000: MinTIMER NORMAL IN MILLSEC= 30000; MaxTIMER NORMAL IN MILLSEC= 55000; MinTIMER BOSS IN MILLSEC= 1050: MaxTIMER BOSS IN MILLSEC= 40000; MinCHPEXT\_TIMER= MaxCHPEXT\_TIMER= MinCHPSCR\_TIMER= 25000; 55000; 8; 30000: MaxCHPSCR TIMER= break: **PowerUser Level 7** case 7: MinTIMER= 60; 8000: MaxTIMER= 25000; MinTIMER\_NORMAL\_IN\_MILLSEC= MaxTIMER NORMAL IN MILLSEC= 55000; MinTIMER BOSS IN MILLSEC= 850: MaxTIMER\_BOSS\_IN\_MILLSEC= 45000: MinCHPEXT\_TIMER= MaxCHPEXT\_TIMER= 20000; 55000; MinCHPSCR\_TIMER= MaxCHPSCR\_TIMER= 4. 30000: break; case 8: **PowerUser Level 8** MinTIMER= 1: MaxTIMER= 10000; MinTIMER\_NORMAL\_IN\_MILLSEC= 10000: MaxTIMER NORMAL IN MILLSEC= 55000; MinTIMER\_BOSS\_IN\_MILLSEC= MaxTIMER\_BOSS\_IN\_MILLSEC= MinCHPEXT\_TIMER= 650; 45000: 20000; MaxCHPEXT TIMER= 55000; MinCHPSCR\_TIMER= MaxCHPSCR\_TIMER= 2; 30000; break; Highest possible PowerUser Level 9 case 9: MinTIMER= 1: MaxTIMER= 55000: MinTIMER NORMAL IN MILLSEC= 5000; MaxTIMER NORMAL IN MILLSEC= 55000: MinTIMER\_BOSS\_IN\_MILLSEC= 550; 55000; MaxTIMER\_BOSS\_IN\_MILLSEC= MinCHPEXT\_TIMER= MaxCHPEXT\_TIMER= MinCHPSCR\_TIMER= 5000; 55000; 1; MaxCHPSCR TIMER= 30000; break; }

Because I had some performance problems on my network (Novell 386 V3.11) I'll check these entries every time its possible to change it. If you are running it on a stand alone PC you may add POWERUSER=9 to at section [CHPAPER]. If you are Supervisor and install this progrm on you network. Don't give all person level 9. Its dangerous, because the user can add entries very low and than a lot of pictures will be read from the server. Look at the possible levels with the settings.

# **Explanation of CHPAPER.EXE ED**

| BUTTONSAddAdds a pciture to the picture listBosssets a BOSS-SectionCENTERthe selected pciture of the picture list will be centered of tiled (C=Centered, K=Tiled)deldeletes a SectionDib InfoMore information about a selected pictureDownMoves the selected picture down in the selected listExitfinish the Edit box and goes back to mein Menu of CHPaperLoadLoads the selected picture into CHPaper (will lost all changes made. Save before you push LOAD)Load as PaperLoads the selected picture as Wallpaper (good to show the picture)RemoveDelete a picture from the selected file listRESTOREReads the settings saved in CHPAPER.INISAVESaves the settings to CHPAPER.INIUpMoves the selected picture up in the selected list |  |
|----------------------------------------------------------------------------------------------------|--|
|----------------------------------------------------------------------------------------------------|--|

#### **CheckBox and Editing Fields**

BOSS Timer... Timer in Millseconds to look for BOSS-Key etc... Beep if BOSS-Key is on or off Enable Sound Multiplicator... Time to wait until the next picture will be displayed (Multiplicate this with Timer in MillSec's) Random: Random selection of pictures Replace on F... Replace pictures if Active WIndow is maximized Show Inform... Display Information which picture the next will be Timer in Mills: Timer in Millseconds for WM\_TIMER message (if you'd like to set the timer higher than 1 Minute you should set this value to 60'000 and the "Multiplication for Timer" to the desired value. Examples: for 1 Minute: 60000 and 1 or 30000 and 2 for 30 Minute: 60000 and 30 or 30000 and 60 for 2 Hours: 60000 and 120 for 4 Hours: 60000 and 240

Page

# **Explanation of CHPEXT.DLL**

#### If you have it installed start FileManager

under the Menuitem Extensions is CHPaper..., and an Icon should be on the desktop

Copy any Bitmap or RLE file from the FileManager into the Icon. The wallpaper will imadiatly change. You may also copy multiple Files onto the Icon. With the Timer settings in Section CHPEXT TIMER= will the picture be displayed. If you DoubleClick onto the Icon the picture showed will rest on Screen.

**NOTE:** Requires 9KByte of memory

Page

# Note for CHPAPERS.EXE

CHPAPERS has only the TImer Functions built in. Because this, there is no parameter needed to start CHPAPERS with TI to get the timer function running.

**NOTE:** Requires 31KByte of memory

## **USE OF CHPAPER**

The CHPAPER and all other programm which are included where distributed as shareware for home use, but must be licensed for use within a business, corporation, or organization. This includes educational institutions and government agencies.

If you are a shareware distributor you may distribute all software listed below in the registration form as long as you contact me (Th. Stoll) for permission first. You must distribute all the files intact and in unmodified form (duplicate files may be removed)

and may not charge more than a reasonable disk copying fee. If you are a System Operator and run a publicallyaccessable BBS for which their is no usage fee then you may use the software free of charge--that's our way of saying thanks.

# **REGISTRATION FOR CHPAPER**

Registration is required for the use of the **CHPAPER and all files** described in this documentation. This form should be used to register it.

# Warranty

IN NO EVENT SHALL T.STOLL BE LIABLE FOR ANY LOSS OF PROFIT OR ANY OTHER COMMERCIAL DAMAGE, INCLUDING BUT NOT LIMITED TO SPECIAL, INCIDENTAL, CONSEQUENTIAL OR OTHER DAMAGES. T.STOLL( THE AUTHOR) SPECIFICALLY DISCLAIMS ALL OTHER WARRANTIES, EXPRESSED OR IMPLIED, INCLUDING WITHOUT LIMITATION THE IMPLIED WARRANTIES OF MERCHANTABILITY AND FITNESS FOR A PARTICULAR USE OR PURPOSE, RELATED TO DEFECTS IN THE DISKETTE AND DOCUMENTATION.

# NOTE NOTE NOTE NOTE NOTE NOTE NOTE

A Shareware notice dialog box will appear each 3rd time you start this software. This is to remind you that you have not registered (i.e. paid for) the software. Simply click on 'Continue' to resume normal execution. When you register the software you will receive a registration number which will prevent the dialog box from appearing.

If you register, you'll get the information how you can remove the shareware notice dialog box. And if you order a Disk, you'll get the newest version of CHPAPER without the box in the executable file (Smaller and a few faster code).

### **REGISTRATION FORM for Version 7.0**

| PROGRAM:              |                                                                           | #        | COPIES:        | Amount                                |
|-----------------------|---------------------------------------------------------------------------|----------|----------------|---------------------------------------|
| <u>CHPAPER</u>        |                                                                           |          |                |                                       |
| <u>1 P</u>            | C using CHPAPER                                                           |          |                |                                       |
| (\$15)                |                                                                           |          |                | \$                                    |
| $\frac{2-5}{625}$     | PC using CHPAPER                                                          |          |                | Ċ                                     |
| ( <b>३∠5)</b><br>6−10 | PC using CHPAPER                                                          |          |                | ې                                     |
| (\$30)                |                                                                           |          |                | \$                                    |
| <u>11-50</u>          | PC using CHPAPER                                                          |          |                | ·                                     |
| (\$40)                |                                                                           |          |                | \$                                    |
| $\frac{51-100}{(60)}$ | PC using CHPAPER                                                          |          |                | Ċ                                     |
| (300)<br>101–150      | PC using CHPAPER                                                          |          |                | ې                                     |
| (\$80)                |                                                                           |          |                | \$                                    |
| 161-500               | PC using CHPAPER                                                          |          |                | ·                                     |
| (\$100)               |                                                                           |          |                | \$                                    |
| <u>over 501</u>       | PC using CHPAPER                                                          |          |                | ć                                     |
| (\$150)               |                                                                           |          |                | ۶                                     |
| - ADD - 5             | \$6 for Diskette (5놱" 360K on<br>(only if you want a Disk wit             | ly<br>th | )<br>the newes | \$<br>t Version)                      |
| - ADD - 5             | \$9 for Diskette (3½" 720K on<br>(only if you want a Disk wit             | ly<br>th | )<br>the newes | \$<br>t Version)                      |
| TOTAL                 |                                                                           |          |                | \$                                    |
| PAYMENT BY            | :                                                                         |          |                |                                       |
| Check                 | enclos                                                                    | ed       | for \$         |                                       |
| Signature             |                                                                           |          |                |                                       |
| MATI TNG ADI          | DRESS:                                                                    |          |                |                                       |
| NAME                  |                                                                           |          |                |                                       |
|                       | אור 1                                                                     |          |                | ·                                     |
| ADDRESS LII           |                                                                           |          |                |                                       |
| ADDRESS LII           | NE 2                                                                      |          |                |                                       |
| CITY/STATE,           | /PROVINCE                                                                 |          |                | · · · · · · · · · · · · · · · · · · · |
| COUNTRY/POS           | STAL CODE                                                                 |          |                |                                       |
| DAYTIME PHO           | ONE                                                                       |          |                |                                       |
| FAX PHONE_            |                                                                           |          |                |                                       |
| Compuserve            | ID:                                                                       |          |                |                                       |
| SEND TO:              | Mr.<br>Thomas Stoll<br>Gertrudstrasse 26<br>CH-8003 Zürich<br>Switzerland |          |                |                                       |

If you send me some money you'll get the information to turn the RegistrationForm off. If I get your CIS ID you'll receive the info by EMAIL, otherwise by FAX or MAIL.